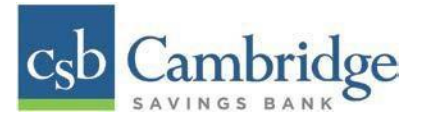

# Remote Deposit Capture Deposit Results Report

The *Deposit Results* report allows you to review a deposit status, event history, and images of all batches and items scanned via Remote Deposit Complete<sup>™</sup> (RDC).

#### To generate the report:

**Step 1:** Login into Business Online Banking, select the 3-line icon on the upper left corner, just below the Cambridge Savings Bank logo to expand the side menu. From the side menu, select **Other Services** and then select **Remote Deposit**. On the **Remote Deposit** page, select the **Login** button.

**Important!** After selecting the *Login* button, you will receive a pop-up message stating: "**Caution:** You are about to leave this site. By Clicking, 'Continue' below, you will be directed to our 3<sup>rd</sup> party vendor site.".

This is a valid message, and you are still in a secure session and accessing a secure site to access the services.

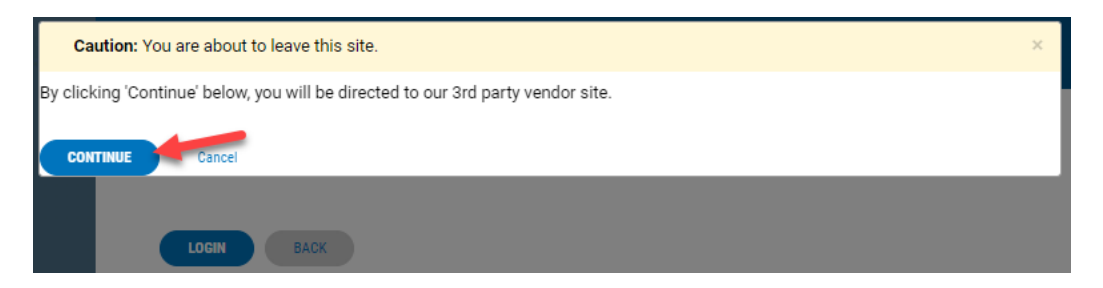

Step 2: From the Remote Deposit Dashboard, select "Reports" on the left side of the page.

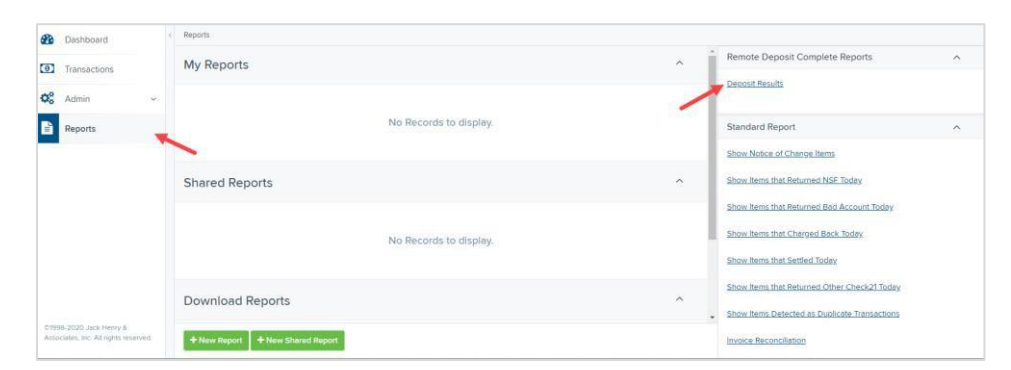

Step 3: On the right side of the page under Remote Deposit Complete Reports, select "Deposit Results"

Step 4: Select the location for which the deposit was created, and then choose the date range. The start date should be the date the batch was created. Select "Get Deposits

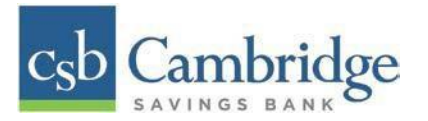

| Dep<br>This page displays a | OSIT RES  | ults Search<br>eposits made via Remot | e Deposit. |  |
|-----------------------------|-----------|---------------------------------------|------------|--|
| Location                    |           | Quick Pick                            |            |  |
| All Locations               | ~         | Today                                 | ~          |  |
| Start Date                  |           | Start Time                            |            |  |
| Aug 14, 2023                | <b>#</b>  | 12:00 AM                              | ~          |  |
| End Date                    |           | End Time                              |            |  |
| Aug 15, 2023                | <b>**</b> | 12:00 AM                              | ~          |  |
|                             |           | ,                                     |            |  |
|                             | Get D     | eposits                               |            |  |

**Step 5:** The report will be delivered to review on screen. Select the "**picture**" icon under Item Details to view individual items in the deposit. Select the "**folder**" icon under Deposit Details to see the event history for the batch, including deposits rejected upfront.

| ltem<br>Details | Deposit<br>Details | Create Date               | Location      | Batch Type     | Description                                                |
|-----------------|--------------------|---------------------------|---------------|----------------|------------------------------------------------------------|
|                 | e                  | 05/10/2022 04:49:44 PM CT | CSB Test Acco | Mobile RDC     | User's Name                                                |
|                 | ø                  | 05/10/2022 04:49:11 PM CT | CSB Test Acco | Mobile RDC     | User's Name                                                |
|                 | 0                  | 05/06/2022 04:48:40 PM CT | CSB Test Acco | Remote Deposit | 16:48:29.5394116 5/6/2022 Depos                            |
|                 | 0                  | 05/06/2022 04:48:00 PM CT | CSB Test Acco | Remote Deposit | 16:47:48.4924644 5/6/2022 Depo                             |
|                 | B                  | 05/06/2022 04:48:00 PM CT | CSB Test Acco | Remote Deposit | 16:47:48.4924644 5/6/2022 [<br>16:46:44 3517054 5/6/2022 ] |

# **Deposit Results Report Field Descriptions**

Below are descriptions of the fields on the Deposit Results Report

| Field Name      | Description                                                                 |
|-----------------|-----------------------------------------------------------------------------|
| Item Details    | Select 🖾 Picture icon under this column to see a list of items and their    |
|                 | current status.                                                             |
| Deposit Details | Select <b>Folder icon</b> to see the event history for the batch, including |
|                 | deposits rejected upfront.                                                  |
| Create Date     | The date the batch was created.                                             |
| Location        | The account into which the deposit is being sent.                           |
| Batch Type      | The function used to create the deposit. Remote Deposit will be appear if   |
|                 | the check(s) were deposited using an Desktop Remote Deposit scanner.        |
|                 | Mobile RDC will appear if the check was deposited using a mobile device via |
|                 | the CSB Business Mobile Banking app.                                        |
| Description     | For deposits completed using a Desktop Remote Deposit scanner a time and    |
|                 | date stamp will appear. For deposit completed using a mobile device via the |
|                 | CSB Business Mobile Banking app, the name of the user that initiated the    |
|                 | deposit will appear.                                                        |
| Deposit Account | The account number for the account into which the deposit is being sent. A  |
|                 | deposit with multiple items that uses more than one deposit account will    |
|                 | appear as Multiple.                                                         |
| Deposit Status  | Current status of the batch                                                 |

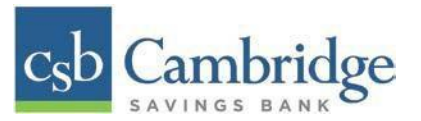

| Your Count      | Control count entered by the user when the batch was opened.  |
|-----------------|---------------------------------------------------------------|
| Received Count  | Control amount entered by the user when the batch was opened. |
| Received Amount | Amount of deposit received by the system.                     |

| Field Name           | Description                                                         |
|----------------------|---------------------------------------------------------------------|
| ACH Deposit Date     | Not Applicable                                                      |
| ACH Deposit Count    | Not Applicable                                                      |
| CS21 Deposit Date    | Date Check 21 (C21) items will be deposited.                        |
| CS21 Deposit Count   | The number of items that will deposit as Check 21 (C21)             |
| CS21 Deposit Amount  | The total amount of items that will deposit as Check 21 (C21).      |
| Total Deposit Count  | The total count of items that will be deposited for Check 21 (C21). |
| Total Deposit Amount | The total amount of Check 21 (C21) items that will be deposited.    |

### **Deposit Status Definitions**

Knowing the status of a batch is important to the batch processing. A batch can be in any of the statuses listed below.

| Deposit Status    | Definition                                                                                                    |
|-------------------|----------------------------------------------------------------------------------------------------|
| Approved          | The transaction has been verified and will be processed at the next cutoff time.                                             |
| Deleted           | The entire deposit has been deleted by someone in your organization prior                                                    |
|                   | to closing it. The deposit may not be deleted once it has been closed. None                                                  |
|                   | of the items will be sent to transaction processing.                                                                         |
| Deposited         | All items have been processed successfully, and the deposit is in balance                                                    |
|                   | with no discrepancies or errors. These items are now in the <i>Approved</i> status, and an email notification has been sent. |
| Deposited with    | One or more of the items within this deposit caused an adjustment to the                                                     |
| Adjustment        | total deposit amount. The transactions have been sent to transaction                                                         |
|                   | processing with the adjusted deposit amount. An email notification has been                                                  |
|                   | sent.                                                                                                    |
| Open for Scanning | A deposit has been created and is open to scan. Items can be scanned into this deposit until it is closed.                   |
| Partial Deposit   | One or more of the items was removed from the deposit due to a duplicate                                                     |
|                   | or rejected item. The deposit has been sent to transaction processing with                                                   |
|                   | the deposit total minus the items that will not be processed. An email notification has been sent.                           |
| Rejected          | This deposit status indicates the entire deposit has been rejected. A deposit                                                |
|                   | is rejected when the adjustment amount exceeds the adjustment limit                                                          |
|                   | assigned by the bank or when all items within the deposit are rejected                                                       |
|                   | possibly due to all being duplicates.                                                                                        |
| Submitted         | This deposit status indicates the deposit has been closed and the items are                                                  |
|                   | being reviewed for accuracy and errors. Once finished, the status of the                                                     |
|                   | items will change to one of the statuses defined previously.                                                                 |

# **Item Status Descriptions**

Similar to the batch itself, the individual items within a batch will go through various statuses. An item can be in any of the statuses listed below.

| Item Status | Definition                                                                                                    |
|-------------|----------------------------------------------------------------------------------------------------|
| Deposited   | The item has gone through the keying and balancing process and will be in approved status until the next scheduled cutoff time. |

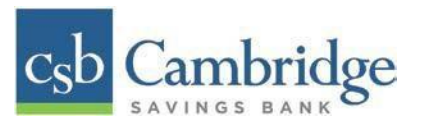

| Error     | The item encountered an error and will need to be rescanned in a new batch.                                                      |
|-----------|----------------------------------------------------------------------------------------------------|
| Duplicate | The item was sent to transaction processing and rejected as a duplicate. The item will not be processed with this batch/deposit. |

| Item Status  | Definition                                                                                                    |
|--------------|----------------------------------------------------------------------------------------------------|
| In Review    | The item was flagged to ensure that the amount and MICR line are correct.<br>The status will change once the corrections are made.                                                  |
| Needs Rescan | The item has a poor image quality or is a partial image. The batch/deposit will be re-opened so that you can rescan this item again in order for the batch/deposit to be processed. |
| Open         | The item was scanned with no problems in an open deposit. Once the deposit status becomes <i>Deposited</i> , the item will be sent to transaction processing.                       |
| Rejected     | The item has been rejected because it is a duplicate, has bad image quality, or cannot process through RDC (such as foreign checks.)                                                |

#### Viewing a List of Items in Your Deposit:

Step 1: To see the list of items in the batch, Select the "picture icon" under the Item Details column.

| ltem<br>Details | Deposit<br>Details | Create Date               | Location   |
|-----------------|--------------------|---------------------------|------------|
| •               | 5                  | 06/05/2020 11:24:48 AM CT | Waltham De |
| -               | B                  | 06/05/2020 11:22:40 AM CT | Waltham De |

*Step 2:* A list of items will appear, as shown below. Under the *Deposit Item* column, Select the "**picture icon**" to see the event history of the item.

| ltems           | in Depos       | it 12:44:38.513 | 5550 6/5/202 | 0 Deposit Tot | aling \$3.00  | Page 1 of 1<br>Records 1 - 2 of 2 | 25 Per Page 💙 | T 2    | ê ≛•       |
|-----------------|----------------|-----------------|--------------|---------------|---------------|-----------------------------------|---------------|--------|------------|
| ltem<br>Details | Check<br>Image | Sequence #      | Item Date    | Status        | Customer Name | Routing / Account #               | Check #       | Amount | Deposit As |
|                 | -              | 1               | 06/05/2020   | Deposited     |               |                                   | 001248        | \$1.00 | Check 21   |
|                 | 8              | 2               | 06/05/2020   | Deposited     |               |                                   | 001247        | \$2.00 | Check 21   |

Step 3: The details of the items will appear. Select "Show Events" to see the activity for individual items, as shown.

| Reports / Deposit Res | sults / Item Details / Batch Details |          |             |             |
|-----------------------|--------------------------------------|----------|-------------|-------------|
| Batch Item Details    |                                      | 8        | Show Events | Hide Events |
| Sequence #:           | 1                                    | <u>~</u> |             |             |
| Routing / Account #:  |                                      |          |             |             |
| Check #:              | 001248                               |          |             |             |
| Amount:               | \$1.00                               |          |             |             |

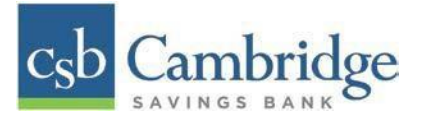

## As displayed in the image below, the item's event history is shown.

| Show Events               |                             | Hide Events          |         |           |             |
|---------------------------|-----------------------------|----------------------|---------|-----------|-------------|
| Event Date                | Event                       | Application          | User ID | User Name | Description |
| 06/05/2020 12:47:36 PM CT | SentToTransactionProcessing | Remote Batch Deposit | 1       |           |             |
| 06/05/2020 12:46:23 PM CT | CARReco                     | Orbograph            | 1       |           | 1.00        |
| 06/05/2020 12:45:50 PM CT | CheckDecisionPerformed      | Remote Batch Deposit | 1       |           |             |
| 06/05/2020 12:45:50 PM CT | Created                     | Remote Batch Deposit | 2636462 |           |             |

Step 4: Select the link under Check Image to see an image of the item.

| ltem<br>Details | Check<br>Image | Sequence # | Item Date  |
|-----------------|----------------|------------|------------|
|                 | -              |            | 06/05/2020 |

### **Item Descriptions**

Below are definitions of fields for individual items in the deposit.

| Field Name         | Definition                                                                  |  |
|--------------------|-----------------------------------------------------------------------------|--|
| Sequence #         | Sequence or order number of the item in the batch                           |  |
| Item Date          | The date the item was scanned.                                              |  |
| Item Status        | Status of the item.                                                         |  |
| Customer Name      | If a customer name was keyed during data entry that information will appear |  |
|                    | in this section.                                                            |  |
| Routing/Account #  | Displays the routing number and account number of the items scanned         |  |
| Check #            | Displays the check number if it is encoded on the MICR line of the item.    |  |
| Amount             | The amount captured for the item. Depending on the status of the item and   |  |
|                    | batch, this amount could change after going through Item Processing.        |  |
| Deposit As         | Displays the transaction type (Check 21)under which an item will be         |  |
|                    | deposited.                                                                  |  |
| Amount Source      | Will be read or keyed and has no impact on the processing of the item.      |  |
| Image Quality Pass | Items can pass or fail. If the items fails, it will need to be rescanned.   |  |
| Scanned Count      | The number of times an item was scanned.                                    |  |